断面係数算出プログラム DANMEN.EXE の使い方

まず作図するにあたって、入力単位と作図スケールを設定します。

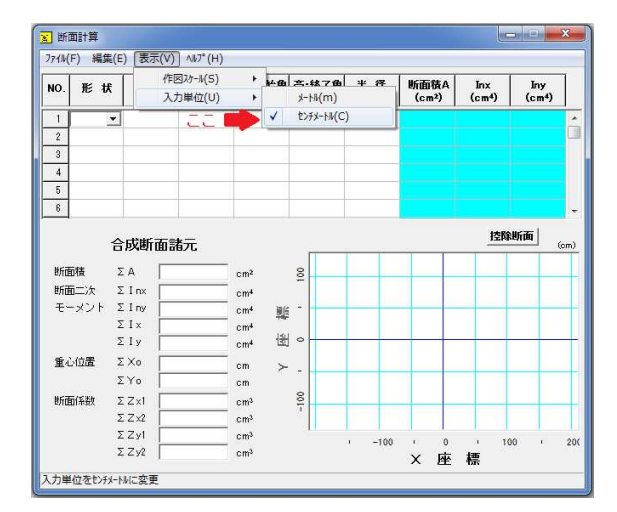

作図スケール、入力単位の設定

作図スケールは、メニューバーから、「表 示」→「入力単位」→「メートル」又は「セ ンチメートル」から選択します。 通常、自動車やバイクの部品の場合、単位 が mm になりますので、最小単位である 「センチメートル」を選択して下さい。 同様に作図スケールは、「表示」→「作図 スケール」から適当な縮尺を選択します。 これは、作図をしながらでも調整できます ので、仮に決めておいてください。

断面計算をするにあたって最初にする設定はこれだけで、次から材料の入力に入って行き ます。

まず基本となることは、断面図の中心を X 座標、Y 座標の中心に持ってくるように心がけることで、例えば横幅が 10cm、高さが 5cm の角材を入力する場合、下図のような入力となります。

| NO.                                                                | 形状                 | X座標<br>(cm)                      | Y座標<br>(cm)                        | 幅·開始角<br>(cm.度)               | 高·終了角<br>(cm.度) | 半 径<br>(cm) | 断面積A<br>(cm²) | Inx<br>(cm4) | Iny<br>(cm4)  |    |
|--------------------------------------------------------------------|--------------------|----------------------------------|------------------------------------|-------------------------------|-----------------|-------------|---------------|--------------|---------------|----|
| 1                                                                  | 四角形                | -5.000                           | -2.500                             | 10.000                        | 5.000           |             | 50.00         | 104.17       | 416.67        | -  |
| 2                                                                  |                    |                                  |                                    |                               |                 |             |               |              |               |    |
| 3                                                                  |                    |                                  |                                    |                               |                 |             |               |              |               |    |
| 4                                                                  |                    |                                  |                                    |                               |                 |             |               |              |               |    |
| 5                                                                  |                    |                                  |                                    |                               |                 |             |               |              |               |    |
| 6                                                                  |                    |                                  |                                    |                               |                 |             |               |              |               |    |
| 867                                                                | 語積                 | 合成断面言<br>∑ A □                   | <b>都元</b><br>50.00                 | cm <sup>2</sup>               | -               |             |               | <u>ISURI</u> | <u>елш</u> (с | m) |
| 2/10                                                               | -01201             | ΣInx                             | 104.17                             | cm4                           |                 |             |               |              |               | 1  |
| 師記                                                                 | 面二次                |                                  |                                    |                               |                 | - 7///      | HHHHH         | TAXAXA       | 7             | +  |
| 師で                                                                 | 回二次<br>-メント        | ΣIny                             | 416.67                             | cm <sup>4</sup> 欄段            |                 |             |               |              | 7             |    |
| が加<br>断<br>記<br>モー                                                 | ■二次<br>-メント        | ΣIny<br>ΣIx                      | 416.67                             | cm⁴ ∰<br>cm⁴                  | -               |             | HAN H         | IN IN IN     | /             | +  |
| が加<br>断<br>記<br>モー                                                 | ■二次<br>-メント        | Σ I ny<br>Σ I x<br>Σ I y         | 416.67<br>104.17<br>416.67         | cm4 雕<br>cm4<br>cm4 世         | 0               |             |               |              |               | +  |
| 500<br>100<br>100<br>100<br>100<br>100<br>100<br>100<br>100<br>100 | ■二次<br>-メント<br>0位置 | Σ I ny<br>Σ I x<br>Σ I y<br>Σ Xo | 416.67<br>104.17<br>416.67<br>0.00 | cm4 雕<br>cm4<br>cm4 倒<br>cm ≻ | •<br>•          |             |               |              |               |    |

左図が全体図で下図が入力欄の拡大 図となります。

左図の作図スケールは 1/2 に設定し ております。

図の四角形のように X 軸と Y 軸の中 心に図形を持ってくるためには、下図 拡大部分のように、X,Y の両座標とも マイナスの符号を付けて入力しなけ ればなりません。

| NO. | 形状  | X座標<br>(cm) | Y座標<br>(cm) | 幅·開始角<br>(cm.度) | 高·終了角<br>(cm,度) | 半 径<br>(cm) | 断面積A<br>(cm²) | Inx<br>(cm4) | Iny<br>(cm4) |
|-----|-----|-------------|-------------|-----------------|-----------------|-------------|---------------|--------------|--------------|
| 1   | 四角形 | -5.000      | -2.500      | 10.000          | 5.000           |             | 50.00         | 104.17       | 416.67       |

前項の下図で X 座標と書かれているところは、図形を書き始めるスタート位置の座標ですので、-5cmの所からスタートし、幅 10cm とすれば、X 座標の 0 地点を中心に対称に描かれることがわかると思います。

同様に Y 座標についても対称に描くためには、Y 座標のスタートの位置を-2.5cm からは じめ、高さを 5cm にすれば良いことがわかると思います。

続いて三角形の場合ですが、三角形の場合は少し入力方法が変わってきます。

| NC | ). | 形状  | X座標<br>(cm) | Y座標<br>(cm) | 幅·開始角<br>(cm.度) | 高·終了角<br>(cm.度) | 半 径<br>(cm) | 断面積A<br>(cm²) | Inx<br>(cm4) | Iny<br>(cm4) |
|----|----|-----|-------------|-------------|-----------------|-----------------|-------------|---------------|--------------|--------------|
| 1  |    | 三角形 | 0.000       | 0.000       | 10.000          | 5.000           |             | 25.00         | 34.72        | 138.89       |

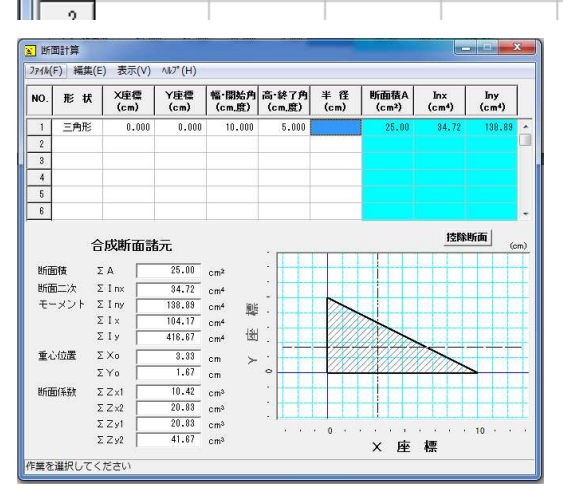

まず、前述の座標入力の開始を0から始めた 場合にどの様になるかから説明いたします。 左図ではちょっとわかりづらいかもしれま せんが、X座標、Y座標共に0から始めると、 X軸、Y軸の線の他に、図心の破線が出てき てどんどん見辛くなってきます。 そのために、なるべく図心をX軸とY軸の 中心に寄せれるよう、X、Yの両座標とも0 からではなく、マイナスから始めるというこ

とです。

上記三角形の場合、右下下がりの三角形になっておりますが、これを右上上がりの三角形 にするには、下図のように入力する必要があります。

| NO. | 形状  | X座標<br>(cm) | Y座標<br>(cm) | 幅·開始角<br>(cm.度) | 高·終了角<br>(cm,度) | 半 径<br>(cm) | 断面積A<br>(cm²) | Inx<br>(cm4) | Iny<br>(cm4) |
|-----|-----|-------------|-------------|-----------------|-----------------|-------------|---------------|--------------|--------------|
| 1   | 三角形 | 10.000      | 0.000       | -10.000         | 5.000           |             | 25.00         | 34.72        | 138.89       |

要は、「X 座標 (cm)」、「Y 座標 (cm)」「幅・開始角 (cm、度)」「高・終了角 (cm、度)」 の入力欄が、それぞれ

「X 座標 (cm)」と「Y 座標 (cm)」の地点から始まって「幅・開始角 (cm、度)」の幅で 高さが「高・終了角 (cm、度)」の三角形を作る。

というような文になるかと思います。

この三角形の作図は、直角三角形の昨づとなっておりますので、正三角形や、長辺を底辺 とした二等辺三角形等、直角三角形以外の三角形を作図する場合は、上記の方法を駆使し て、三角形を2つ抱き合わせる必要があります。 続いて円の作図に移ります。

| NO. | 形 | 状 | X座標<br>(cm) | Y座標<br>(cm) | 幅·開始角<br>(cm.度) | 高·終了角<br>(cm.度) | 半 径<br>(cm) | 断面積A<br>(cm²) | Inx<br>(cm4) | Iny<br>(cm4) |   |
|-----|---|---|-------------|-------------|-----------------|-----------------|-------------|---------------|--------------|--------------|---|
| 1   | 円 | 形 | 0.000       | 0.000       | 0.000           | 180.000         | 5.000       | 39.27         | 68.60        | 245.44       | - |

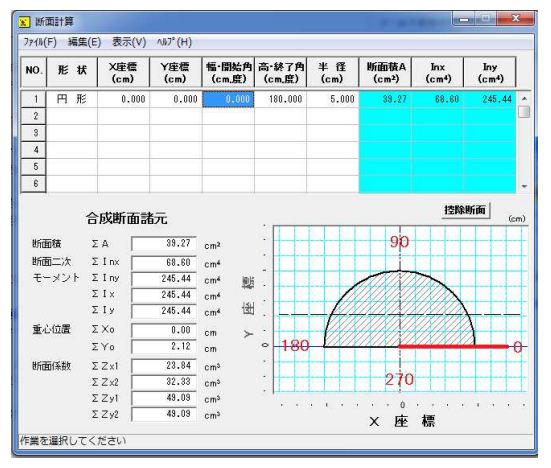

円の作図の場合は円の中心を「X座標」「Y座 標」で指定し、開始角と終了角を入力し、半 径を入力することにより作図します。 左図の場合は開始角を0、修了角を180とし ているため、かまぼこ状の半円が記されてお りますが、開始角を180、終了角を360とす ると X 軸に対して対称な半円が記され、ま た、開始角を0終了角を360とすると通常の 円が記されることとなります。

通常、自動車などに使用されている部品は必ずしも四角形や三角形、円形状野茂のばかり ではなく、それらが混じり合った複雑な形状をしているため、ここで説明した作図方法を 組み合わせて作図することとなります。

引き続き、「控除断面」について解説いたします。

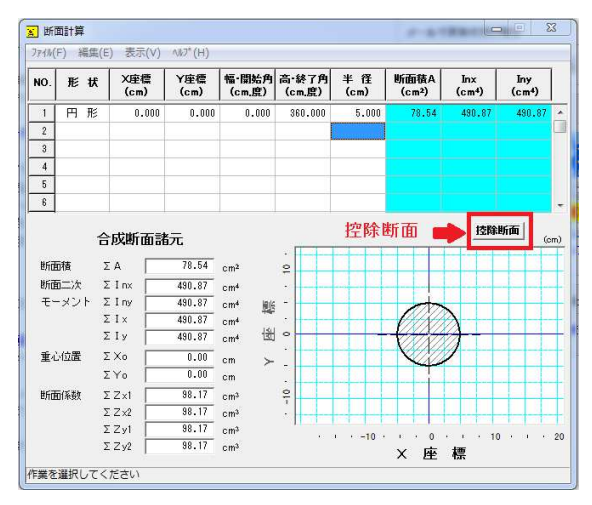

控除断面は左図中、赤の四角で囲んだ部 分のボタンを使用して作図します。 例えば、左図の円は中空ではなく中実の 円形状で有るため、断面でこの形状の場 合は、パイプではなく丸棒という意味に なります。

ここで、この断面をパイプにするには、 この円の中に控除する円を作図し、その 作図した円を、今説明した控除ボタンで 控除するという方法を取ります。

上図で使用されている円は、X、Y 座標とも0 で半径が 5cm の円となります。 断面から申し上げますと、これは直径 5cm の丸棒となりますので、これを直径 5cm、肉厚 6mm の丸パイプとするためには、以下のような入力をします。

| NO. | 形 | 枖 | X座標<br>(cm) | Y座標<br>(cm) | 幅·開始角<br>(cm.度) | 高·終了角<br>(cm.度) | 半径<br>(cm) | 断面積A<br>(cm²) | Inx<br>(cm4) | Iny<br>(cm4) |
|-----|---|---|-------------|-------------|-----------------|-----------------|------------|---------------|--------------|--------------|
| 1   | 円 | 形 | 0.000       | 0.000       | 0.000           | 360.000         | 5.000      | 78.54         | 490.87       | 490.87       |
| 2   | 円 | 形 | 0.000       | 0.000       | 0.000           | 360.000         | 4.400      | 60.82         | 294.37       | 294.37       |

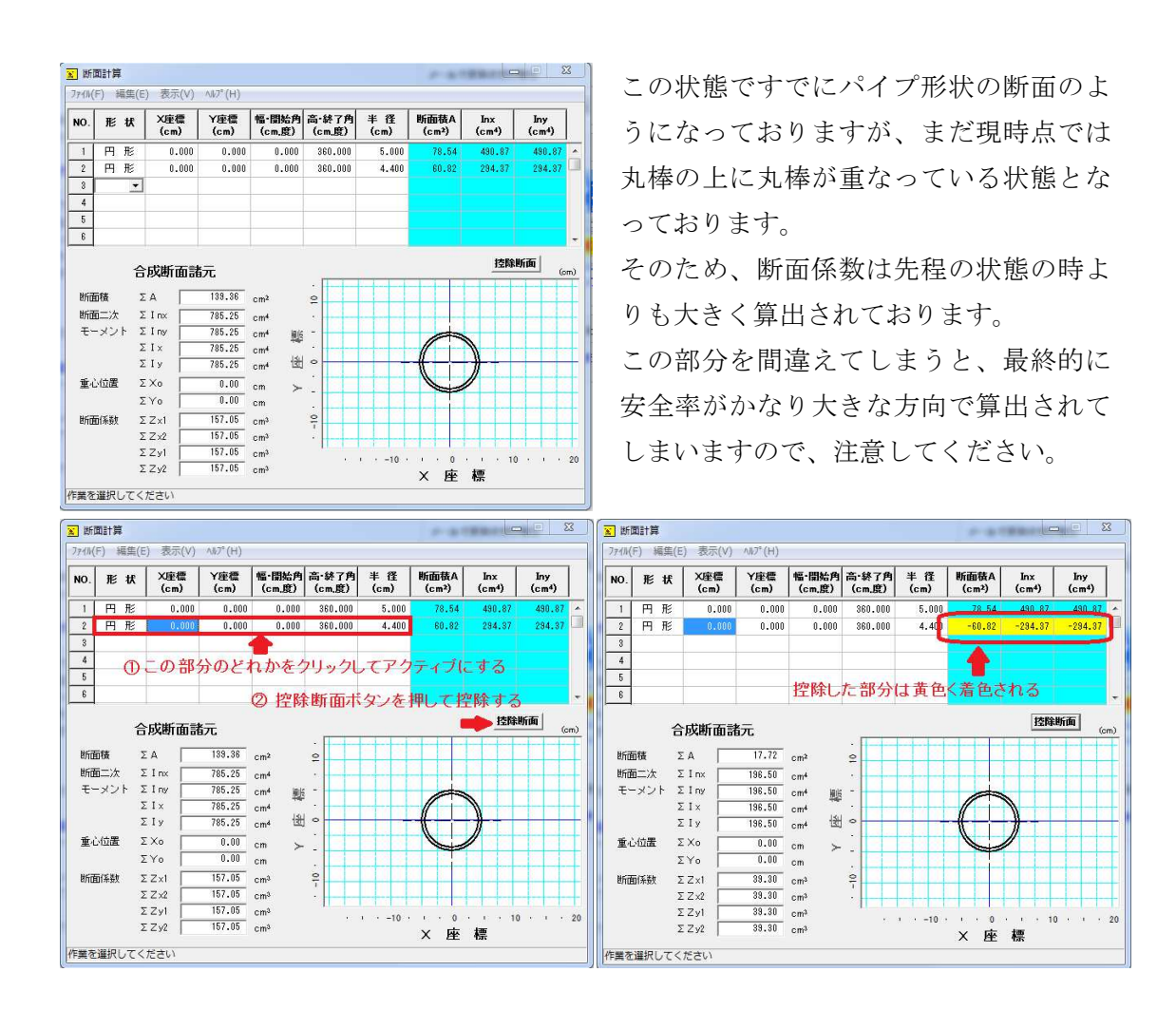

控除の方法は、まず上図左のように、控除する図形の「形状」、「X 座標」、「Y 座標」、「幅・ 開始角」、「高・終了角」、「半径」のセル上でクリックしいずれかのセルをアクティブにし ます。

続いて、「控除断面」ボタンを押して、選択した図形を控除します。

控除された図形は、右図のように「断面積」「Inx」「Iny」のセルが黄色く変わります。 これでこの丸形状はパイプになったことになります。

四角形、三角形についても全く同様ですので、まず外郭を入力し、その後内部を控除する という方法で、パイプ形状や内部空洞形状を作成していきます。

この様な単一でない図形の場合も、作図スケールなどを調整し、なるべく図心が X 軸と Y 軸の交点に来るように心がけ、作図していきます。

例として、自動二輪車のフレーム形状で、下図中 A-A 間の断面係数算出のケースを上げます。

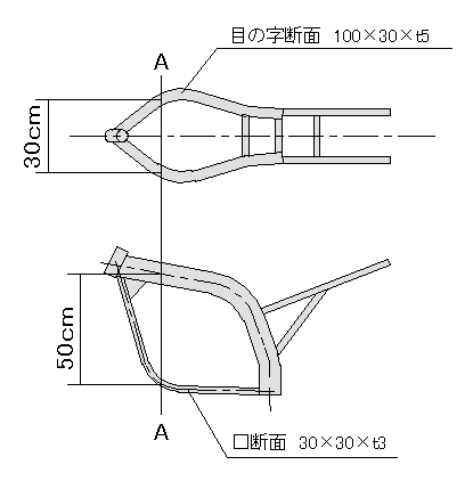

左図は、よく見られるダブルクレドールタイプ のフレームとし、メインチューブを目の字断面 で高さ 100mm 幅 30mm 厚さ 5mm、ダウンチ ューブを幅、高さとも 30mm、厚さ 3mm と仮 定して作図することとします。 以下がその入力内容となります。

1. 入力データ及び断面諸元

| NO. | 形状               | ×座標<br>(cm) | Y座標<br>(cm) | 幅·開始角<br>(cm,度) | 高·終了角<br>(cm,度) | 半径<br>(cm) | 断面積A<br>(cm <sup>2</sup> ) | Inx<br>(cm²) | Iny<br>(cm²) | I x<br>(cm/) | I y<br>(cm4) | 追加+<br>控除- |     |
|-----|------------------|-------------|-------------|-----------------|-----------------|------------|----------------------------|--------------|--------------|--------------|--------------|------------|-----|
| 1   | <mark>四角形</mark> | -16. 500    | 20.000      | 3. 000          | 10.000          | 0.000      | 30.00                      | 250.00       | 22. 50       | 19000. 00    | 6772.50      | +          | ٦.  |
| 2   | 四角形              | -16. 000    | 20. 500     | 2.000           | 2. 500          | 0.000      | -5. 00                     | -2. 60       | -1.67        | -2367.92     | -1126.67     |            |     |
| 3   | 四角形              | -16. 000    | 23.500      | 2.000           | 3.000           |            | -6.00                      | -4. 50       | -2. 00       | -3754.50     | -1352.00     |            |     |
| 4   | 四角形              | -16. 000    | 27.000      | 2.000           | 2. 500          |            | -5. 00                     | -2. 60       | -1.67        | -3992.92     | -1126.67     |            | J   |
| 5   | 四角形              | 16. 500     | 20.000      | -3. 000         | 10.000          |            | 30.00                      | 250.00       | 22. 50       | 19000. 00    | 6772.50      | +          | 1   |
| 6   | 四角形              | 16. 000     | 20. 500     | -2. 000         | 2. 500          |            | -5. 00                     | -2. 60       | -1.67        | -2367.92     | -1126.67     |            | R   |
| 7   | 四角形              | 16. 000     | 23.500      | - <u>2. 000</u> | 3.000           |            | -6.00                      | -4. 50       | -2. 00       | -3754.50     | -1352.00     |            |     |
| 8   | 四角形              | 16. 000     | 27.000      | - <u>2. 000</u> | 2. 500          |            | -5. 00                     | -2.60        | -1.67        | -3992.92     | -1126.67     |            | J . |
| 9   | 四角形              | -16. 500    | -26. 500    | 3. 000          | 3.000           |            | 9.00                       | 6. 75        | 6. 75        | 5631.75      | 2031.75      | +          |     |
| 10  | 四角形              | -16. 200    | -26. 200    | 2. 400          | 2. 400          |            | -5. 76                     | -2.76        | -2. 76       | -3602.76     | -1298.76     |            | 1   |
| 11  | 四角形              | 16. 500     | -26.500     | -3.000          | 3.000           |            | 9.00                       | 6. 75        | 6. 75        | 5631.75      | 2031.75      | +          |     |
| 12  | 四角形              | 16. 200     | -26.200     | -2.400          | 2.400           |            | -5.76                      | -2.76        | -2.76        | -3602.76     | -1298.76     | _          | J   |

## 2. 合成断面諸元

| 断面積   | ΣA     | 34.48    | СП <sup>2</sup> |
|-------|--------|----------|-----------------|
| 断面二次  | ΣInx   | 13432.76 | CIL4            |
| モーメント | ΣIny   | 7800. 30 | CIL4            |
|       | ΣΙΧ    | 21827.30 | CIL4            |
|       | Σιу    | 7800. 30 | CIL4            |
| 重心位置  | Σχο    | 0.00     | ст              |
|       | ΣΥο    | 15.60    | ст              |
| 断面係数  | ΣZX1   | 933. 04  | сл <sup>3</sup> |
|       | Σ Z x2 | 319.04   | CU15            |
|       | ΣZy1   | 472.75   | CIL'S           |
|       | ΣΖ γ2  | 472.75   | сл <sup>2</sup> |

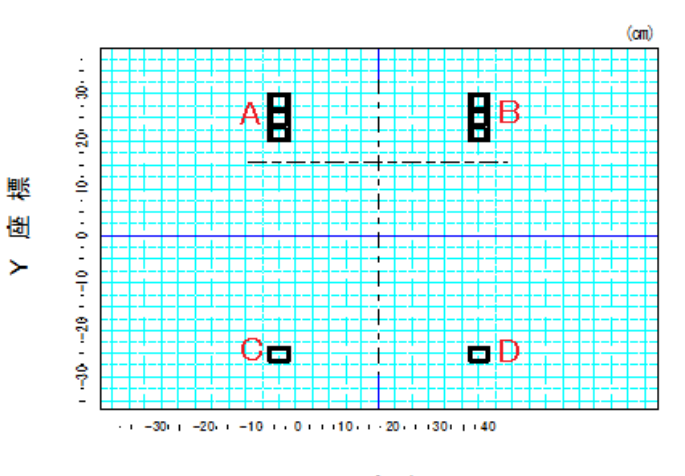

X座標

入力画面ではすべて数値を記すことができないため、上記の図は印刷用の画面を使用して おりますが、表1の入力データ及び断面諸元表の最右欄の正負の符号が、控除なのか追加 なのかを表しております。

いずれの場合も、最外郭を先に入力し、空洞部分を控除するというやり方で製作しており ますが、入力方法はこの方法しか無いというわけではありませんので、色々と使っていく うちに理解していただけると思います。

上図中、表2「合成断面諸元」に記されている断面係数欄に数値が4種類記されていると 思います。

 $\Sigma Z x 1 \sim 2$ ,  $\Sigma Z y 1 \sim 2 \tilde{c} \tau$ .

 $\Sigma Zx$ は縦方向の断面係数で、上方からの荷重に対する断面係数が 1、下方からの荷重に対 する断面係数が 2 となりますが、車枠の強度計算の場合、 $\Sigma Zx1$  と $\Sigma Zx$  2 のどちらか数値 の低い方を使用します。

ΣZy は、横方向に対する断面係数なので、この数値はフレームの強度計算の場合は考慮しなくて大丈夫です。

よって、この例の場合の断面係数は $\Sigma Zx2$ を使用し、319.04cm<sup>3</sup>となります。

ただし、フレームの強度計算のプログラムの単位が mm<sup>3</sup>になっておりますので、単位を揃 えなければなりません。

この場合は  $cm^{3} \epsilon mm^{3}$ にする訳ですので、319.04×1000=319040 $mm^{3}$ となります。

以上が Danmen.exe の使用方法となります。